# **Miami-Dade County**

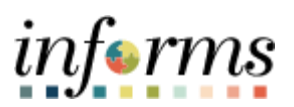

# **End-User Training Guide**

Course Code: DPR 304 Course: Departmental HR - Updating Team Information

|                       | Course Overview                                                                                                    |
|-----------------------|----------------------------------------------------------------------------------------------------|
| Course<br>Description | This course provides a comprehensive review of the Updating Team Information processes.                                                                                               |
|                       | This course consists of the following modules:                                                                                                    |
|                       | <ul> <li>Module 1: Course Introduction</li> <li>Module 2: Updating Team Information</li> <li>Module 3: Course Summary</li> </ul>                                                      |
|                       |                                                                                                    |
| Training<br>Audiences | <ul> <li>The following audience(s), by INFORMS Security role(s) are required to complete this course prior to being granted related system access:</li> <li>DPRs</li> </ul>           |
|                       |                                                                                                    |
| Prerequisites         | Participants are required to complete the following End-User Training courses prior to starting this course:                                                                          |
|                       | <ul> <li>ERP 101 - Overview of ERP</li> <li>ERP 102 - INFORMS Navigation, Reporting, and Online Help</li> <li>HCM 101 - Introductory Course - Human Resources Fundamentals</li> </ul> |
|                       |                                                                                                    |
| Other Related         | Participants can attend the other related courses to Departmental HR:                                                                                                    |
| Courses               | <ul> <li>DPR 301 – Departmental HR - ePerformance Management (Employee Performance<br/>Evaluation)</li> </ul>                                                                         |
|                       | DPR 302 – Departmental HR - Personnel Changes     DPR 302 – Departmental HR - Time Management                                                                                         |
|                       | <ul> <li>DPR 303 – Departmental HR – Time Management</li> <li>DPR 321 – Departmental HR - Recruitment</li> </ul>                                                                      |
|                       |                                                                                                    |
| Delivery<br>Method    | This course is intended to be delivered through Instructor-led Training.                                                                                                    |
|                       |                                                                                                    |
| Estimated<br>Duration | The total duration of this course, when delivered through Instructor-led Training, is 5 Hours                                                                                         |

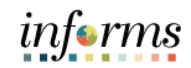

Page

## **Table of Contents**

## Content

| 4  |
|----|
| 13 |
|    |
| 30 |
| 40 |
| 48 |
|    |

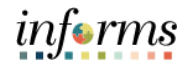

#### **Module 1: Course Introduction**

#### Topics

This module covers the following topics:

- Course Administration and Logistics
- Learning Objectives
- Roles and Responsibilities
- Navigation
- Purpose and Benefits of the Business Process
- The End-to-End Business Process
- Introduction to Demonstrations and Exercises

#### **Module 1: Course Introduction**

Course Administration and Logistics To receive credit for completing this course, which is necessary to be granted system access for performing related tasks in INFORMS, participants must:

- Actively participate in class, and ask questions as needed
- Please turn off cell phones, and refrain from the use of email and the Internet
- Take breaks as scheduled and return to the classroom promptly

## informs

#### **Module 1: Course Introduction**

Course Learning At the conclusion of this course, participants will be able to:

- Objectives
- Record and manage disciplinary records of employees
- Record and submit retirement and resignations of employees
- Record and submit involuntary separation of employees

## informs

#### **Module 1: Course Introduction**

Training Audience: Roles and Responsibilities

- The following roles are associated with this course and will play a part in conducting the related business processes for the County:
- **Department Personnel Representative(DPR):** The Department Personnel Representative is responsible for reviewing and approving Employee Self-Service and Manager Self Service transactions.
- **Manager**: The Manager is responsible for reviewing and approving HCM Module transaction types (Time & Labor, Absence, LOA, ePerformance, Retirement, Terminations, etc.) through Manager self-service functionality.

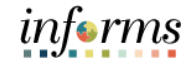

#### **Module 1: Course Introduction**

Navigation

Below are the steps to navigate to the **Human Resources (HCM)** page, which will be used for navigation in the rest of this course:

Login to INFORMS and select **Human Resources (HCM)** from the home landing page below:

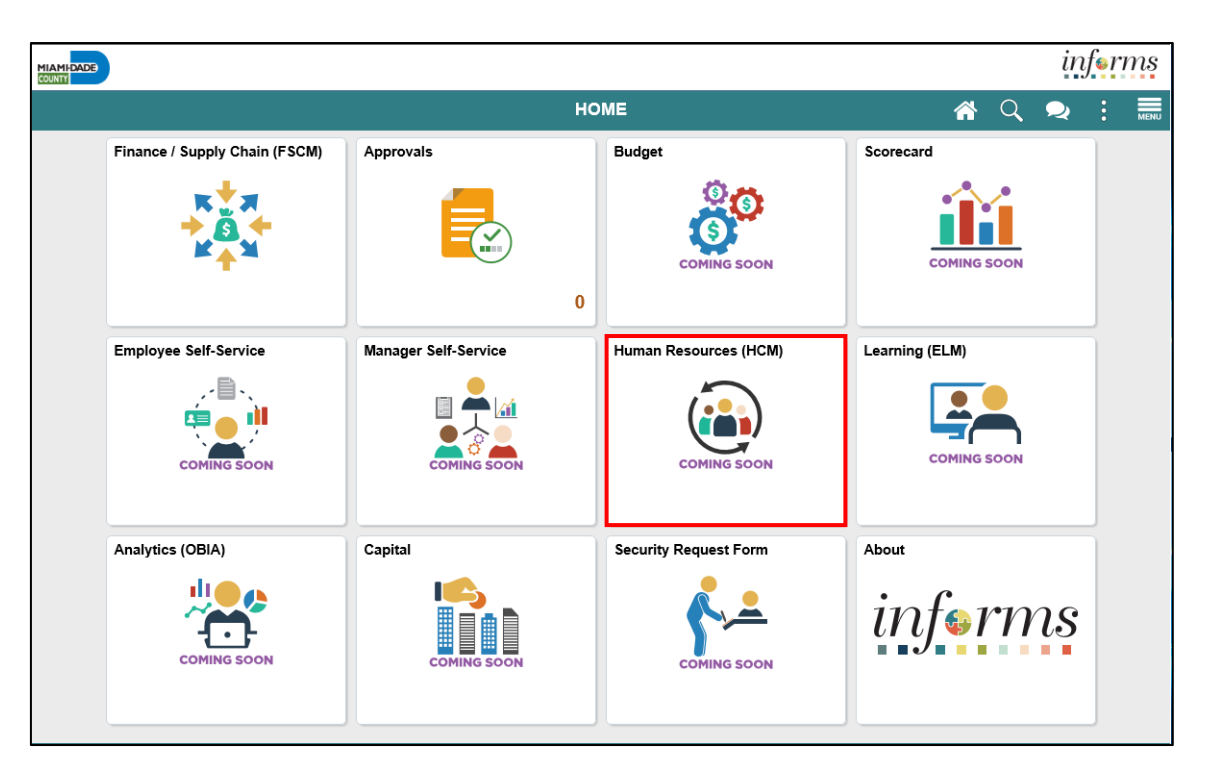

| 0 |
|---|
| ) |
|   |
|   |

|                                | Module 1: Course Introduction                                                                                         |
|--------------------------------|----------------------------------------------------------------------------------------------------|
| Purpose and<br>Benefits of the | The purpose and benefits of Updating Team Information business process include:                                       |
|                                | Reduce paper processes (Electronic workflows)                                                                         |
| Business<br>Process            | <ul> <li>Employee Empowerment (Employee Self Service and Manager Self Service and<br/>mobile capabilities)</li> </ul> |
|                                | Reduction of processing time                                                                                          |
|                                | Recruit to Hire to Paycheck in one system                                                                             |
|                                | Enhanced Reporting                                                                                                    |
|                                | <ul> <li>Job Opening - Defaults from Position</li> </ul>                                                              |
|                                | <ul> <li>Default Compensation, Add/Remove Components of Pay and Calculate Adjusted<br/>Rate</li> </ul>                |
|                                | <ul> <li>Integrated payment and accounting for expense reimbursement</li> </ul>                                       |
|                                | Concelidated Departit Billing System - Leave of Absence (LOA) retires and banafi                                      |

 Consolidated Benefit Billing System – Leave of Absence (LOA), retirees, and benefit billing all in one system

#### 9

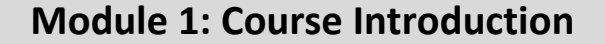

The End-to-End Business Process

INFORMS HCM allows Department Personnel Representatives (DPRs) to record and manage disciplinary records of employees, retirement and resignation requests of employees, involuntary separation of employee, and approve payroll transactions.

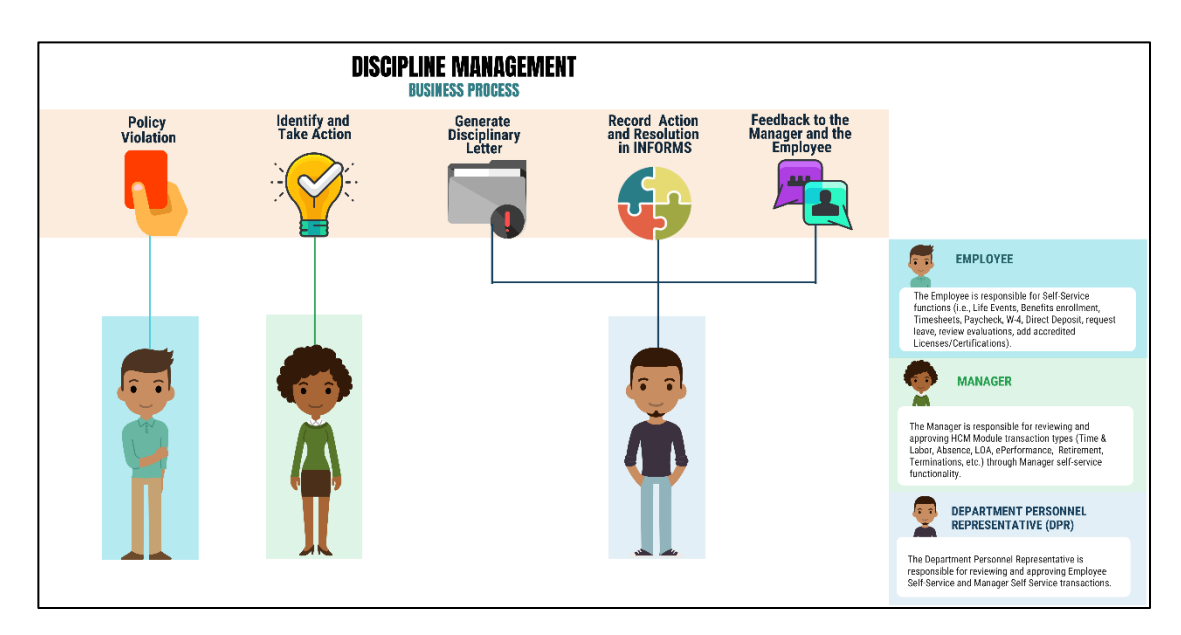

#### Module 1: Course Introduction

Introduction to Demonstrations and Exercises Users will take part in three types of hands-on learning throughout this course: Instructor Demonstrations, Training Activities, and Training Exercises. The definitions and descriptions of each are below.

#### Instructor Demo

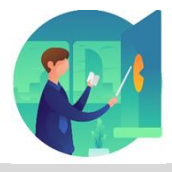

Instructor demonstration activities involve a walk-through of tasks and processes in INFORMS. Instructors will demonstrate how to perform these activities while users follow along.

**Training Activities** 

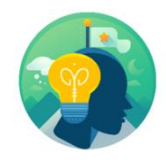

Users will perform tasks and processes in the INFORMS training environment by using the Training Activity and Data Sheet provided, and by using this training guide as a reference.

#### **Training Exercises**

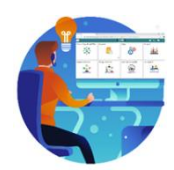

The Instructor will ask questions related to the lecture content and training activities, which are used to check users' knowledge and understanding of course content

| •  | C   |   |   |   |    |
|----|-----|---|---|---|----|
| 11 | t 🕰 | V | 7 | r | าต |
| uu | ٠   | 1 | I | 1 | w  |
|    |     |   |   |   |    |

|                                   | Module 1: Course Introduction                                                                                             |
|-----------------------------------|----------------------------------------------------------------------------------------------------|
| Module 1:                         | The following key concepts were covered in this module:                                                                   |
| Course<br>Introduction<br>Summary | <ul> <li>Course Administration and Logistics.</li> <li>Learning Objectives</li> <li>Roles and Responsibilities</li> </ul> |

- Purpose and Benefits of the Business Process
- The End-to-End Business Process
- Introduction to Demonstrations and Exercises •

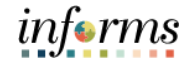

# Module 2: Updating Team Information

Lessons

#### This module includes the following lessons:

- Record and manage disciplinary records of employees
- Record and submit retirement and resignations of employees
- Record and submit involuntary separation of employees

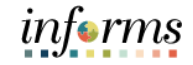

# Lesson 1: Discipline Management Lesson 1: At the conclusion of this lesson, you will be able to: Overview • Record employee Disciplinary Action and Action Taken Records • Record employee Disciplinary Resolution Records

#### Lesson 1: Introduction

The discipline management process is to allow the department to take disciplinary actions, corrections, and resolutions against violators of County policies. Policy violators are given disciplinary letters and their respective managers identify and act upon the corresponding disciplinary action. Alongside the manager, the Department Personnel Representative (DPR) records the disciplinary action(s) of the employee, actions taken by the manager, and disciplinary resolution to close the policy violation.

INFORMS provides the Record Administrative Actions page to enable Managers and DPRs to create and manage disciplinary records and resolutions for employees who violated policies and regulations.

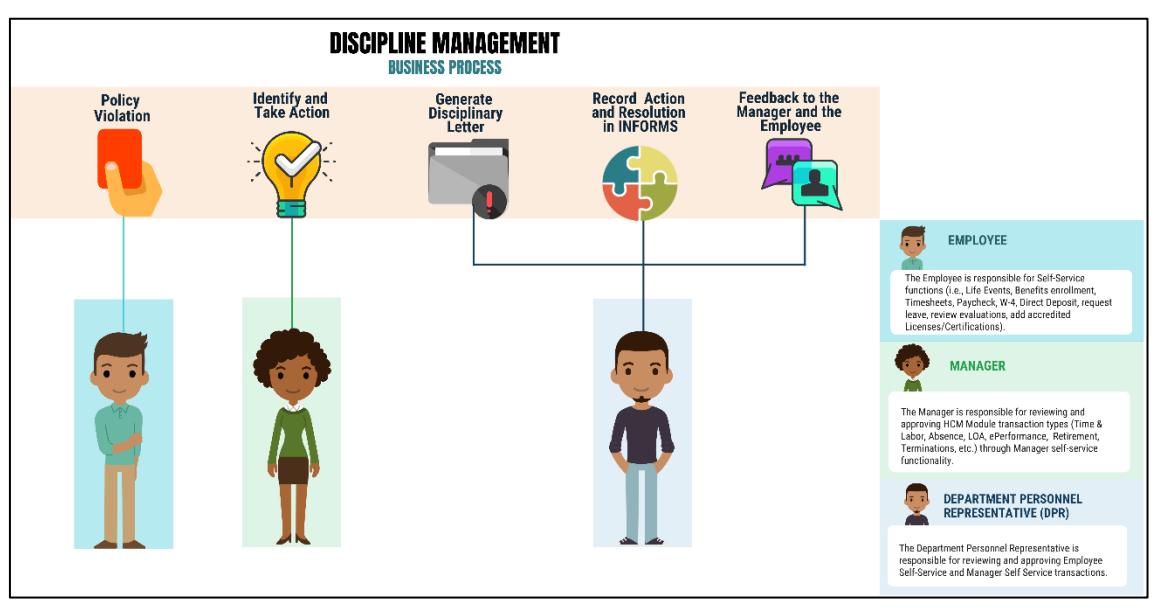

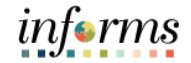

#### Key Terms

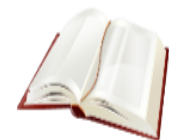

The following key terms are used in this module:

| Term                                               | Definition                                                                                                    |
|----------------------------------------------------|----------------------------------------------------------------------------------------------------|
| Department<br>Personnel<br>Representative<br>(DPR) | The Department Personnel Representative is responsible for reviewing and approving Employee Self-Service and Manager Self Service transactions. |
| Disciplinary<br>Action                             | Corrective action to reprimand the employee based on the violation.                                                                             |
| Disciplinary Letter                                | A written memo addressed to the employee for the violation made.                                                                                |
| Disciplinary<br>Resolution                         | Recommended and final action that the County will take to resolve the violation made.                                                           |
| Violations                                         | Policy or departmental based offenses made by the employee.                                                                                     |

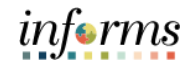

Lecture 1:

Record a Disciplinary Action and Action Taken **Record a Disciplinary Action and Action Taken** As a DPR, create a disciplinary action and disciplinary action taken record in INFORMS.

# 1. Log into INFORMS and select **Human Resources (HCM)** from the home landing page below.

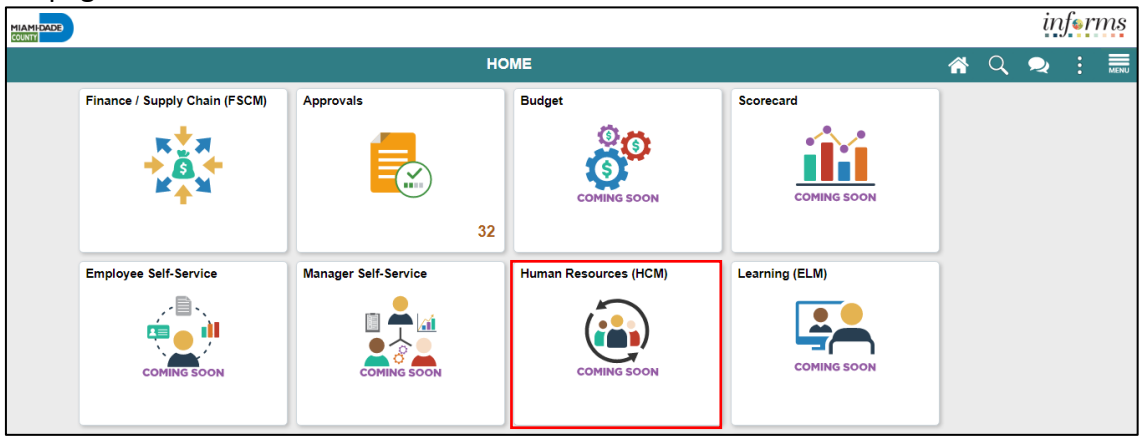

#### 2. Select HR Administration.

| R HOME |                        | Human Reso       | ources (HCM)                  |                             | * | Q | 2 | : | MENU |
|--------|------------------------|------------------|-------------------------------|-----------------------------|---|---|---|---|------|
| -      | Recruiting             | DPR Self-Service | Forms and Approval - HR Forms | Compensation Administration | 1 |   |   |   |      |
|        |                        | •                |                               |                             |   |   |   |   |      |
|        | Benefits Administrator | Time and Absence | HR Administration             | Company Directory           |   |   |   |   |      |

#### 3. Select Labor Administration and then select Record Administrative Actions.

| K Human Resources (HCM)       | HR Administrati                                                                               | ion |
|-------------------------------|-----------------------------------------------------------------------------------------------|-----|
| Job Information V             | Record Administrative Actions                                                                 |     |
| Neadcount V                   | Enter any information you have and click Search. Leave fields blank for a list of all values. |     |
| 🕹 Labor Administration 🛛 🔿    | Find an Existing Value                                                                        |     |
| Record Administrative Actions | ▼ Search Criteria                                                                             |     |
| HR Notification               | Empl ID begins with 🗸                                                                         |     |
| AR Configuration              | First Name begins with 🗸                                                                      |     |
| Line                          | Last Name begins with 🗸                                                                       |     |
| 🔒 Export Org Chart            | Payroll Status = v                                                                            |     |
| 👬 OnBoarding 🗸 🗸              | Employee Classification begins with 🗸                                                         |     |

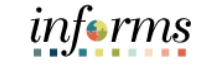

4. Populate the Search Criteria as needed, and then select Search.

| Record a     |
|--------------|
| Disciplinary |
| Action and   |
| Action Taken |

Lecture 1:

| C Human Resources (HCM)       |                                                                         | HR Administration     |
|-------------------------------|-------------------------------------------------------------------------|-----------------------|
| Job Information               | Record Administrative Actions                                           |                       |
| Neadcount 🗸 🗸                 | Enter any information you have and click Search. Leave fields blank for | a list of all values. |
| 🕹 Labor Administration 🛛 🗠    | Find an Existing Value                                                  |                       |
| Record Administrative Actions | ▼ Search Criteria                                                       |                       |
| HR Notification               | Empl ID begins with 🗸                                                   |                       |
| 👬 HR Configuration 🗸 🗸        | First Name begins with 🖌                                                |                       |
| Line                          | Last Name begins with 💙                                                 |                       |
| 🕂 Export Org Chart            | Payroll Status =                                                        | ~                     |
| 🐞 OnBoarding 🗸 🗸              | Employee Classification begins with V                                   |                       |
| 🔬 OffBoarding 🗸 🗸             | Employee Type = 🗸                                                       | ~                     |
|                               | Business Unit begins with V MA                                          |                       |
|                               | Supervisor ID begins with 🗸                                             |                       |
|                               | Job Title begins with 🗸                                                 |                       |
|                               | □ Case Sensitive                                                        |                       |
|                               |                                                                         |                       |
|                               | Search Clear Basic Search 🖾 Save Search Criteria                        |                       |

#### 5. Scroll down, and then select an employee who violated a policy or regulation.

| C DPF           | C Human Resou | rces (HCM)       |                |                         |               |            |
|-----------------|---------------|------------------|----------------|-------------------------|---------------|------------|
| Employee        | Classificatio | n begins with    |                |                         |               |            |
| Lubiolee        | Glassificatio | Degins with +    |                |                         |               |            |
| E               | mployee Typ   | e = 🗸            |                | ~                       |               |            |
| E               | Business Un   | it begins with 🗸 | LB             |                         |               |            |
|                 | Supervisor II | D begins with V  | 00038584       |                         |               |            |
|                 | Job Titl      | e begins with 🗸  |                |                         |               |            |
| Case Se         | nsitive       |                  |                |                         |               |            |
|                 |               |                  |                |                         |               |            |
| Search          | Clear         | Basic Search     | Save Search C  | riteria                 |               |            |
| Search Res      | ults          |                  |                |                         |               |            |
| View All        |               |                  |                | I                       | 1-10 of 10 🗸  |            |
| Empl ID         | First Name    | Last Name        | Payroll Status | Employee Classification | Employee Type | Job Title  |
| 00029546        | Luz           | Gutierrez        | Active         | AA                      | Hourly        | Library As |
| 00119754        | Rommie        | Brown III        | Active         | AE                      | Hourly        | Library Pa |
| <u>00184739</u> | Norma         | Salinas          | Active         | AA                      | Hourly        | Library As |

## informs

#### **Lesson 1: Discipline Management** 6. Make sure to provide the mandatory and other relevant fields in the Disciplinary Lecture 1: Action tab. In this example: Record a Type: Search and select Disciplinary Type from the Look Up pop-up window. • • Incident Date: Select the month, day, and year from the calendar icon when the Disciplinary violation occurred. Action and Disciplinary Date: Select the month, day, and year from the calendar icon when • Action Taken the disciplinary action will be imposed. • Violations: Search and select Violations from the Look Up pop-up window. Note: The description is auto-populated based on the selection. Discipline Offenses: Search and select Disciplinary Offense from the Look Up • pop-up window. Note: The description is auto-populated based on the selection.

| ) DPR C Human Resou | rces (HCM)              |                               |             |               | Re         | cord Adm | inistrati | ve Actions |        |
|---------------------|-------------------------|-------------------------------|-------------|---------------|------------|----------|-----------|------------|--------|
| Disciplinary Action | Action Taken            | Disciplinary Resolution       | ]           |               |            |          |           |            |        |
| lorma Salinas       |                         |                               | Person ID   | 00184739      |            |          |           |            |        |
| tal Incident 1      |                         |                               |             |               |            |          |           |            |        |
|                     |                         |                               |             |               |            | QI       | • • [     | 1 of 1 🗸 🕨 | View A |
| *Type               | DAR Q                   | Disciplinary Action F         | eport       | Confidenti    | al         |          |           |            | + -    |
| *Incident Date      | 01/14/2022              | DAR                           | opon        | Associated DA | R Number   |          |           |            |        |
| Cost                |                         | Number<br>Disciplinary Status | Active      | ~             |            |          |           |            |        |
| Entered By          | 00038584 Q              | Sheerly Moya                  |             |               |            |          |           |            |        |
| Supervisor ID       | 00038584 Q              | Sheerly Moya                  |             |               |            |          |           |            |        |
| Dissiplinery Dete   | Q                       | <br>                          |             |               |            |          |           |            |        |
| Disciplinary Date   | 01/14/2022              |                               |             |               |            |          |           |            |        |
|                     |                         |                               | I           | of 1 🗸 🕨 🕨    | View All   |          |           |            |        |
|                     | Violations              |                               | Description |               |            |          |           |            |        |
|                     | 1                       | ٩                             |             |               | + -        |          |           |            |        |
|                     | Discipline Offenses     |                               |             |               |            |          |           |            |        |
|                     | ≣, Q                    |                               |             | I.            | ▲ 1-1 of 1 | 1 • •    |           |            |        |
|                     | Disciplinary<br>Offence |                               | Description |               |            |          |           |            |        |
|                     | 1 Q                     |                               |             |               |            | + -      |           |            |        |

•

#### Lesson 1: Discipline Management

Facts: Provide the Facts related to the Discipline Offense.

Lecture 1:

• Administrative/Implementing Orders: Search and select Administrative Orders from the Look Up pop-up window.

**Note:** The description is auto-populated based on the selection.

 Departmental Standard Operational Procedures: Search and select Dept Standard Operation Proc from the Look Up pop-up window.
 Note: This is unique to every department and each department can select a violation as needed.

| Facts                  |                                       | EN€            |          |
|------------------------|---------------------------------------|----------------|----------|
| Administrative//mn     | lamonting Orders                      | 1              | -        |
|                        |                                       |                |          |
| Administrativ          | e Orders Desc<br>Q Workplace Violence | cription + -   |          |
| View Administrative Or | rders                                 |                |          |
|                        | dard Operational Procedures           | € € 1-1 of 1 ¥ | View All |
| Dept Standard<br>Proc  | Operational Effective<br>Date         | Description    |          |
| 1                      | Q                                     |                | + -      |

• Miscellaneous Departmental Violations: Search and select Misc. Departmental Violations from the Look Up pop-up window.

**Note:** This is unique to every department and each department can select a violation as needed.

• Select the **Action Taken** hyperlink.

|                                                      | Miscellaneous Departmental       | liolations          |                           |  |
|------------------------------------------------------|----------------------------------|---------------------|---------------------------|--|
|                                                      | E, Q                             | ia a                | 1-1 of 1 🗸 🕨 🕨 🛛 View All |  |
|                                                      | Miscellaneous Dept<br>Violations | Description         | View Description          |  |
|                                                      | 1 EDR <b>Q</b>                   |                     | View Description          |  |
| Disciplinary Notes                                   |                                  | ×.                  |                           |  |
| Attachments<br>Attachments:<br>GetMessageText: No de | fault message. (25010,13)        |                     |                           |  |
| Add Attach                                           | ment                             |                     |                           |  |
| Print DAR                                            | Print Notes                      |                     |                           |  |
| Save Return to S                                     | Search Previous in List          | Next in List Notify |                           |  |
| Disciplinary Action   Actio                          | n Taken Disciplinary Resolution  |                     |                           |  |

Record a Disciplinary Action and Action Taken

Lecture 1:

- Make sure to provide the mandatory and other relevant fields in the Action Taken tab. In this example:
- **Disciplinary Step**: Type the **Disciplinary Step**, or search and select it from the **Look Up** pop-up window.
- Action Date: Type the date, or select the month, day, and year from the calendar icon when the disciplinary action is conducted.
- **Discussed With**: Type the **Empl ID** of the manager whom the employee discussed with regarding the disciplinary action, or search and select it from the **Look Up** pop-up window.
- 8. Select **Save** to create the disciplinary record.

**Note:** A DAR number is created, and a notification is sent to the DPR.

| C D C Human Resources (HCM)                                                    |                                     |                     | Record Administrative Actions |
|--------------------------------------------------------------------------------|-------------------------------------|---------------------|-------------------------------|
| Disciplinary Action Action Taken                                               | Disciplinary Resolution             |                     |                               |
| Norma Salinas                                                                  |                                     | Total Incident      | Person 00184739<br>ID<br>1    |
| Disciplinary Information                                                       | Q    4 4 1                          | of 1 🗸 🕨 🕅 View All |                               |
| Disciplinary Type DAR<br>Incident Date 01/14/2022                              | Disciplinary Action F<br>DAR Number | Report              |                               |
| Action Taken                                                                   | Q     1 of 1                        | 1 ✓ ► ► I View All  |                               |
| *Disciplinary Step PND                                                         | <b>Q</b> Pending                    | + -                 |                               |
| *Action Date 01/14/2022                                                        |                                     |                     |                               |
| Discussed With 00000022                                                        | Q<br>David Connolly                 |                     |                               |
| Comment                                                                        |                                     | ج <u>ا</u>          |                               |
| Print Report                                                                   | Print Notes                         |                     |                               |
| Save Return to Search Previou Disciplinary Action   Action Taken   Disciplinar | s in List Next in List y Resolution | Notify              |                               |

Record a Disciplinary Action and Action Taken

#### **Lesson 1: Discipline Management** 9. If needed, select **Notify** to notify a specific recipient within a department. Lecture 1: Discussed With 00000022 Q David Connolly ₽ Record a Comment Disciplinary Print Report Print Notes Action and Action Taken Save Return to Search Previous in List Next in List Notify

• To send Ad Hoc notifications, populate the **Notification Details** and then select **Ok** to go back to the Action Taken tab.

|                 | Workflow Notification                                                  |                                     |      |
|-----------------|------------------------------------------------------------------------|-------------------------------------|------|
| end Notific     | ation                                                                  |                                     | Help |
| ype names or en | nail addresses in the To, CC, or BCC fields, using a semi-colon as a s | eparator.                           |      |
| Notification De | tails                                                                  | Lookup Recipient                    |      |
| To:             | email@miamidade.gov                                                    |                                     |      |
| CC:             |                                                                        | Delivery Options           RichText |      |
| BCC:            |                                                                        |                                     |      |
| Priority:       | · · ·                                                                  |                                     |      |
| Subject:        | Disciplinary Notice                                                    |                                     |      |
| Template:       | Workflow Notification  Priority: %NotificationPriority                 |                                     |      |
|                 | Date Sent: 2022-01-14                                                  |                                     |      |
| Message:        | Disciplinary Details                                                   |                                     |      |
|                 |                                                                        |                                     |      |

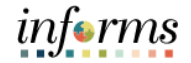

#### **Record a Disciplinary Resolution**

As a DPR, create a disciplinary resolution record in INFORMS.

Record a Disciplinary Resolution

Lecture 2:

1. Log into INFORMS and select **Human Resources (HCM)** from the home landing page below.

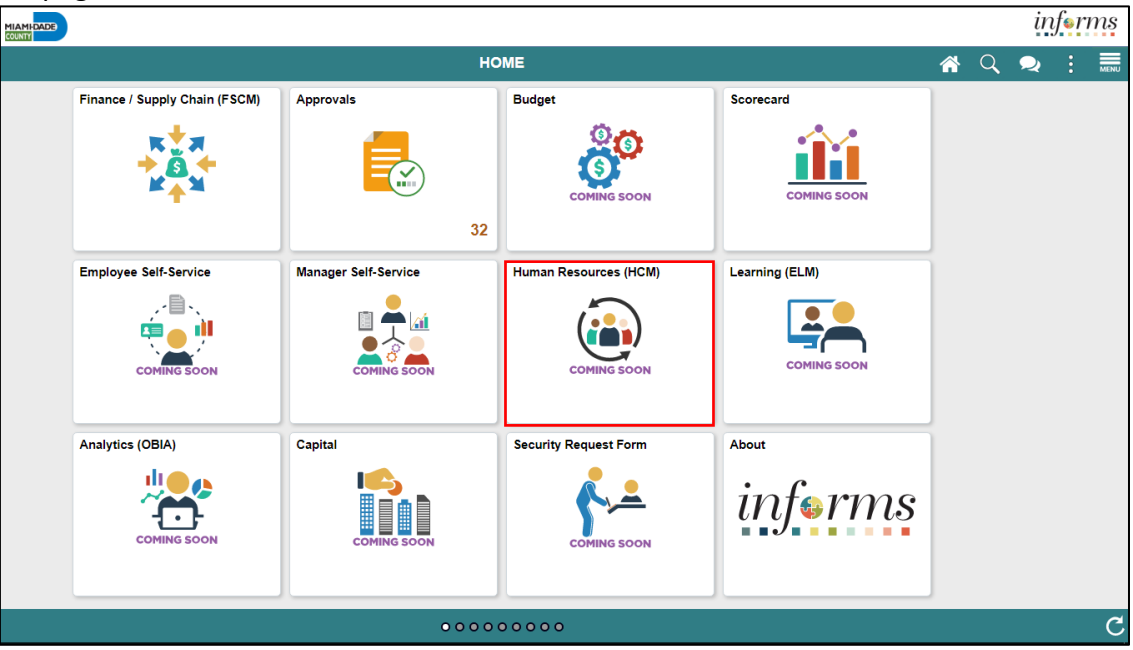

#### 2. Select HR Administration.

| K HOME | Human Resources (HCM)      |                         |                               |                             |   | Q | 2 | 1 | MENU |
|--------|----------------------------|-------------------------|-------------------------------|-----------------------------|---|---|---|---|------|
|        | Recruiting                 | DPR Self-Service        | Forms and Approval - HR Forms | Compensation Administration |   |   |   |   |      |
|        | <b>*</b>                   |                         |                               |                             |   |   |   |   |      |
|        | Benefits Administrator     | Time and Absence        | HR Administration             | Company Directory           |   |   |   |   |      |
| =      | Performance Administration | U.S. Payroll WorkCenter |                               |                             | ł |   |   |   |      |
|        |                            |                         |                               |                             |   |   |   |   | C    |

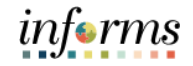

#### Lecture 2:

Disciplinary Resolution

Record a

- 3. Select Labor Administration.
- 4. Select Record Administrative Actions.
- 5. Populate the Search Criteria as needed, and then select Search.
- 6. Select an employee who violated a policy or regulation.

| C Human Resources (HCM)       |                                  |                |               |                  |                                  | HR Adn        | ninistration  |            |
|-------------------------------|----------------------------------|----------------|---------------|------------------|----------------------------------|---------------|---------------|------------|
| Job Information               | Record                           | Administr      | ative Act     | ions             |                                  |               |               |            |
| V Headcount                   | <ul> <li>Enter any ir</li> </ul> | nformation you | I have and cl | ick Search. Leav | e fields blank for a list of all | values.       |               |            |
| 🕹 Labor Administration 🔗      | <ul> <li>Find a</li> </ul>       | n Existing Va  | lue           |                  |                                  |               |               |            |
| Record Administrative Actions | Search                           | Criteria       |               |                  |                                  |               |               |            |
| HR Notification               |                                  | Empl II        | D begins v    | vith 🗸           |                                  |               |               |            |
| AR Configuration              | ~                                | First Nam      | e begins v    | vith 🗸           |                                  |               |               |            |
| Line                          |                                  | Last Nam       | e begins v    | vith 🗸           |                                  |               |               |            |
| 🚆 Export Org Chart            |                                  | Payroll Statu  | s =           | •                |                                  | ~             |               |            |
| OnBoarding                    | Employee                         | Classificatio  | n begins v    | vith 🗸           |                                  | _             |               |            |
| 🔬 OffBoarding                 | ~ E                              | mployee Typ    | e =           | •                |                                  | ~             |               |            |
|                               |                                  | Business Un    | it begins v   | with 🗸 MA        |                                  |               |               |            |
|                               |                                  | Supervisor II  | D begins v    | vith 🗸           |                                  |               |               |            |
|                               |                                  | Job Titl       | e begins v    | vith 🗸           |                                  |               |               |            |
|                               | Case Se                          | ensitive       |               |                  |                                  |               |               |            |
|                               | Search<br>Search Res             | Clear          | Basic Sear    | ch 🖾 Save Se     | arch Criteria                    |               |               |            |
|                               | View All                         |                |               |                  |                                  |               | 1-37 of 37    | ▶ ▶        |
|                               | Empl ID                          | First Name     | Last Name     | Payroll Status   | Employee Classification          | Employee Type | Supervisor ID | Job Title  |
|                               | 00001021                         | Jasmine        | Pettaway      | Active           | AC                               | Excep Hrly    | 00310532      | Mayor Miam |
|                               | 00002279                         | Brianne        | Low           | Active           | AC                               | Hourly        | 00208885      | Sr Executi |
|                               | 00014374                         | Domenico       | Loudermilk    | Active           | AC                               | Excep Hrly    | 00314889      | Mayor'S Ai |
|                               | 00014743                         | Shepard        | Rozier        | Active           | AC                               | Excep Hrly    | 00025441      | Assistant  |

| inf | rms |
|-----|-----|
|     |     |

- Lecture 2:
- Record a Disciplinary Resolution
- 7. Select the **Disciplinary Resolution** tab.
- 8. Make sure to provide the mandatory and other relevant fields in the **Action Taken** tab. In this example:
  - **Recommended Action:** Search and select **Resolution Type** from the **Look Up** pop-up window.
  - **Suspension Begin Date:** Type the date, or select the month, day, and year from the calendar icon when the suspension starts.
  - **Suspension End Date:** Type the date, or select the month, day, and year from the calendar icon when the suspension ends.
  - Standardized Countywide Settlement Agreements and Letters: Search and select Agreement from the Look Up pop-up window.
  - **Departmental Agreements:** Search and select **Departmental Agreements** from the **Look Up** pop-up window.
  - **Departmental Letters:** Search and select **Departmental Letters** from the **Look Up** pop-up window.

| C Human Resources (HCM)       |                                      | HR Administration                                      |
|-------------------------------|--------------------------------------|--------------------------------------------------------|
| Job Information V             | Disciplinary Action                  | Disciplinary Resolution                                |
| Meadcount 🗸                   | Jasmine Pettaway                     | Person ID 00001021                                     |
| 🕹 Labor Administration 🛛 🗠    | Total Incident 2                     |                                                        |
| Record Administrative Actions | Disciplinary Resolution              | Q    4 4 2 of 2 •  •  •   View All                     |
| HR Notification               | Reported Date 03/25/                 | 2022                                                   |
| 👬 HR Configuration 🗸 🗸        | Disciplinary Type DAR                | Disciplinary Action Report DAR 3<br>Number             |
| tine                          | Recommended Action                   | Q.                                                     |
|                               | Final Action                         | Q                                                      |
| Export Org Chart              | Final Action Date                    | Date Received Deadline Date                            |
| 📺 OnBoarding 🗸 🗸              | Suspension Begin Date                | Suspension End Date                                    |
| 🔬 OffBoarding 🗸 🗸             | Pror                                 | motion Waived 🛛 Transfer Section Next Eligibility Date |
|                               | Standardized Countywide Settlement A | greements and Letters                                  |
|                               | E, Q                                 | I I-1 of 1 ✓ I View All                                |
|                               | Agreements                           | Description                                            |
|                               | 1 Q                                  | + -                                                    |
|                               | Departmental Agreements              |                                                        |
|                               | ₽ Q                                  | 1-1 of 1 🗸 🕨 🕅 View All                                |
|                               | Departmental Agreements              | Description                                            |
|                               | 1 Q                                  | + -                                                    |
|                               | Departmental Letters                 |                                                        |
|                               | III Q                                | I 4 1-1 of 1 ∨                                         |
|                               | Departmental Letter                  | Description                                            |
|                               | 1 Q                                  | + -                                                    |

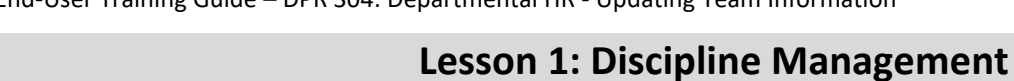

| Lecture 2:   | 9. Scroll down, and then select <b>Save</b> .           Departmental Letters                                                                                                    |                           |  |  |  |  |  |
|--------------|----------------------------------------------------------------------------------------------------|---------------------------|--|--|--|--|--|
| Record a     | 晖 Q                                                                                                    | I I I of 1 ✓ I I View All |  |  |  |  |  |
| Disciplinary | Departmental Letter Description                                                                                                    |                           |  |  |  |  |  |
| Resolution   |                                                                                                    | + -                       |  |  |  |  |  |
|              | Resolution Comments                                                                                                    |                           |  |  |  |  |  |
|              |                                                                                                    |                           |  |  |  |  |  |
|              | Print DAR Print Notes                                                                                                    |                           |  |  |  |  |  |
|              | Save         Return to Search         Previous in List         Next in List         Notify           Disciplinary Action           Action Taken           Disciplinary Resolution           MD Appeals |                           |  |  |  |  |  |

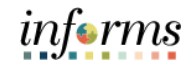

## Lesson 1: Training Activity 1

| Demonstration | The Instructor will now demonstrate how to execute the business process through the INFORMS training environment.                                                                                  |
|---------------|----------------------------------------------------------------------------------------------------|
|               |                                                                                                    |
| Scenario      | A Department Representative Personnel (DPR) updates an employee record using the DPR Self Service tile.                                                                                            |
|               |                                                                                                    |
| Instructions  | This activity is will be performed individually; you must complete it on your classroom workstation using the INFORMS training environment. Your Instructor will tell you how to log into INFORMS. |
|               | You will determine how to perform the activity by following the data sheet, and by using the training materials as reference tools.                                                                |
|               | There are Instructors in the room to assist if you have questions.                                                                                                    |

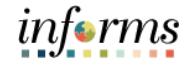

#### Lesson 1: Training Exercise

#### Debrief

- 1. A Disciplinary Actions record can be saved without providing information on the Action Tab.
  - a) True
  - b) False
- 2. The notification function is used to inform a specific recipient of the disciplinary action.
  - a) True
  - b) False

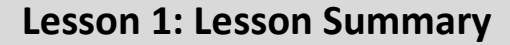

#### Objectives Achieved

- Now that you have completed the Discipline Management lesson, you should be able to:
- Record employee Disciplinary Action and Action Taken Records
- Record employee Disciplinary Resolution Records

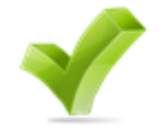

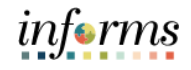

|           | Lesson 2: Retirement and Voluntary Separation                                                                     |
|-----------|----------------------------------------------------------------------------------------------------|
| Lesson 2: | At the conclusion of this lesson, you will be able to:                                                            |
| Overview  | <ul> <li>Approve and employee's retirement request</li> <li>Approve and employee's resignation request</li> </ul> |

#### **Lesson 2: Retirement and Voluntary Separation**

Lesson 2: Introduction The retirement and voluntary separation process enables the employees to retire or resign from the county on their own volition. The Manager receives the requests which are then reviewed and approved. Once the requests are approved, it is then routed to the DPR for final approval. The DPR approves the retirement or voluntary separation submitted by the employee.

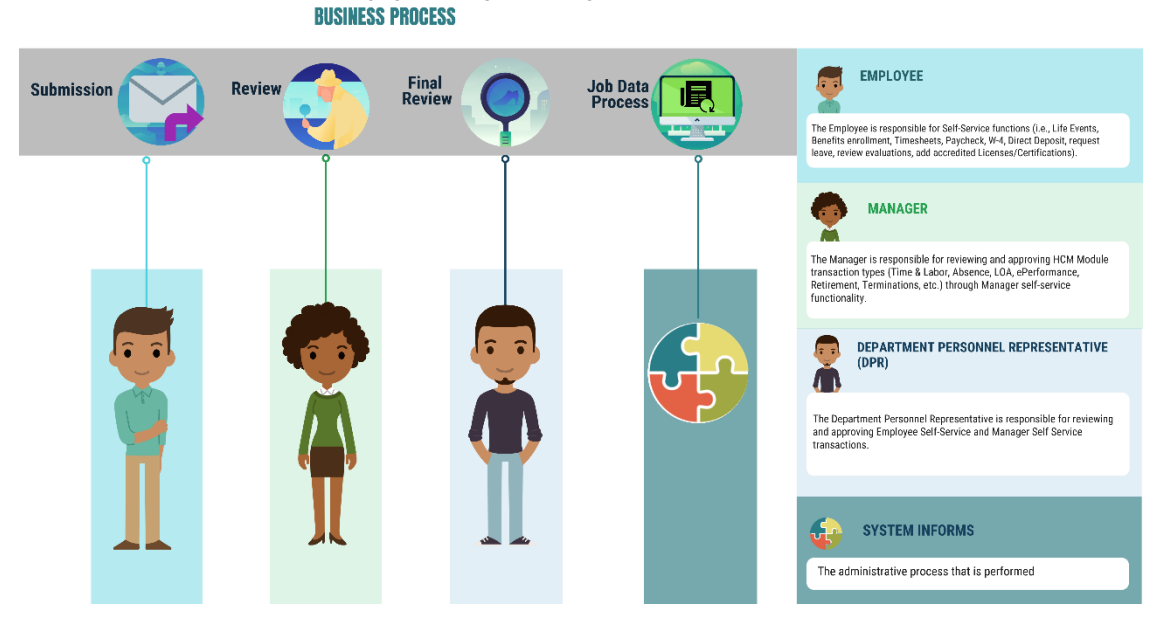

#### **RETIREMENT AND VOLUNTARY SEPARATION**

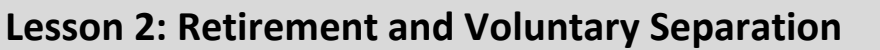

Key Terms

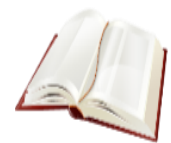

The following key terms are used in this module:

| Term                    | Definition                                               |
|-------------------------|----------------------------------------------------------|
| Retirement              | The employee's decision to permanently leave the County. |
| Voluntary<br>Separation | The employee's decision to resign from the County.       |

Approve

Employee

Retirement

#### **Lesson 2: Retirement and Voluntary Separation**

Lecture 1: This lesson will review Retirement and Voluntary Separation Approvals.

#### Approve Employee Retirement

As a DPR, approve the employee's retirement record in INFORMS.

#### 1. Login to INFORMS, and then select **Approvals**.

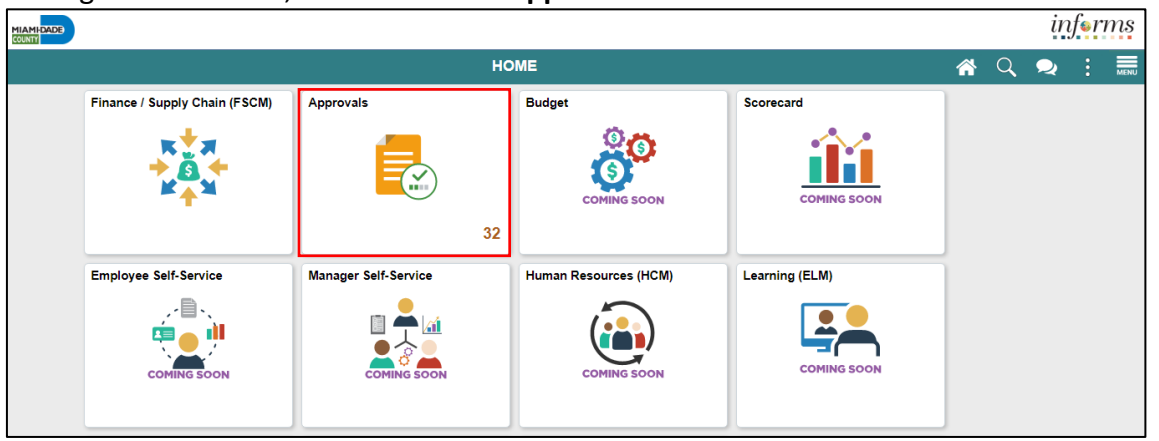

#### 2. Select Retire Employee.

|          | HOME                         |       |                                   | Pending Approvals                                          | A Q 🔍 : 🖬           |
|----------|------------------------------|-------|-----------------------------------|------------------------------------------------------------|---------------------|
|          | View By Type                 | ~     | Ŧ                                 |                                                            |                     |
|          | All                          | 270   | All                               |                                                            | 270 rows            |
| ×        | Address Change               | 3     | Payable Time<br>APaul AVillaverde | Quantity for Approval -16 Hours<br>03/09/2020 - 03/16/2020 | Routed > 08/04/2020 |
|          | Create Position              | 12    | Payable Time                      | Quantity for Approval 0 Hours<br>-                         | Routed > 09/03/2020 |
|          | Forms                        | 46    | Payable Time                      | Quantity for Approval 0 Hours                              | Routed > 09/03/2020 |
|          | Job Opening                  | 1     | Payable Time                      | Quantity for Approval 0 Hours                              | Routed > 09/03/2020 |
|          | Manage Position              | 9     | Payable Time                      | Quantity for Approval 0 Hours                              | Routed > 09/03/2020 |
|          | Payable Time                 | 100   | Payable Time                      | Quantity for Approval 0 Hours                              | Routed > 09/03/2020 |
| 0        | Reported Time                | 1     | Payable Time                      | Quantity for Approval 0 Hours                              | Routed > 09/03/2020 |
| <u> </u> | Request Leave of Absen       | ce 2  | Payable Time                      | Quantity for Approval 0 Hours                              | Routed > 09/03/2020 |
| *        | Terminate Employee           | 2     | Payable Time                      | Quantity for Approval 0 Hours                              | Routed > 09/03/2020 |
| Som      | e transactions are not displ | ayed. | Payable Time                      | Quantity for Approval 0 Hours                              | Routed > 09/03/2020 |

#### 3. Select an employee to retire from the **Retire Employee** page.

| ۲ | DPR Self Service  |     |                                     | Pending Approvals   | <b>^</b> | ø       | :    | MENU |
|---|-------------------|-----|-------------------------------------|---------------------|----------|---------|------|------|
|   | View By Type      | ~   | Ŧ                                   |                     |          |         |      |      |
|   | All               | 271 | Retire Employee                     |                     |          |         | 2 ro | ws   |
|   | Address Change    | 3   | Retire Employee<br>Dwight Wilson Jr | Reason - Retirement |          | Routed  | 021  | >    |
| 晶 | Create Position   | 12  | Retire Employee                     | Reason - Retirement |          | Routed  | 021  |      |
| = | DPR Salary Change | 91  | Esther Reyes                        |                     |          | 09/21/2 | 021  | _    |
| 5 | Forms             | 46  |                                     |                     |          |         |      |      |

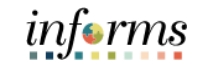

## Lesson 2: Retirement and Voluntary Separation

4. Provide the Approver Comments, and then select Approve.

| Lecture 1: |
|------------|
| Approve    |
| Employee   |
| Retirement |

| C) Pending Approvals                  |                              | Retire Employee   | 🕋 💙 : 🛲      |
|---------------------------------------|------------------------------|-------------------|--------------|
| Pwight Wilson Jr<br>Hr Services Clerk |                              |                   | Approve Deny |
| Summary                               |                              |                   |              |
| Transaction Date                      | 03/16/21                     | Reason Retirement |              |
| Requester                             | Tommy Salleh                 |                   |              |
|                                       |                              |                   |              |
| Position Number                       | HR SERVICES CLERK - 00003229 |                   |              |
| Job Title                             | Hr Services Clerk - 000451   |                   |              |
| Reports To Manager                    | MARINA MANAGER 3 - 00011594  |                   |              |
|                                       |                              |                   |              |
| None                                  |                              |                   |              |
| Approver Comments<br>Retire employee  |                              |                   |              |
| Approval Chain                        | >                            |                   |              |

5. Select Submit.

Note: Approver Comments can be changed as needed.

| Cancel          | Approve                 | Submit |
|-----------------|-------------------------|--------|
| You are about t | o approve this request. |        |
| Approver Com    | iments                  |        |
| Retire employe  | e                       |        |
|                 |                         |        |
|                 |                         | //     |
|                 |                         |        |
|                 |                         |        |
|                 |                         |        |

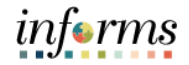

#### Lesson 2: Retirement and Voluntary Separation Approve Employee Voluntary Separation

Lecture 2: Approve Employee Voluntary Separation

As a DPR, approve the employee's resignation record in INFORMS.

#### 1. Login to INFORMS, and then select Approvals.

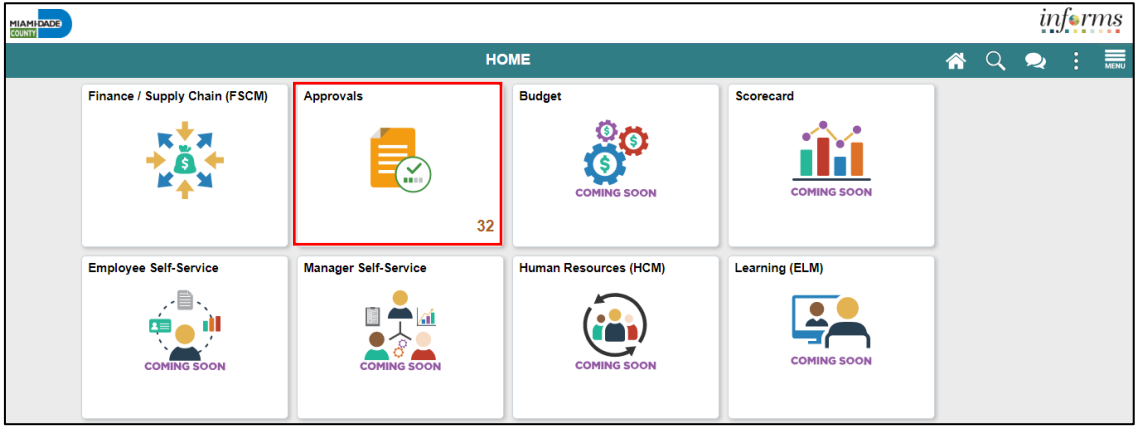

#### 2. Select Terminate Employee.

| ۲        | НОМЕ                                  |      |                                   | Pending Approvals                                          | A 🔍 之 : 🛲           |
|----------|---------------------------------------|------|-----------------------------------|------------------------------------------------------------|---------------------|
|          | View By Type                          | ~    | Ŧ                                 |                                                            |                     |
|          | All                                   | 270  | All                               |                                                            | 270 rows            |
|          | Address Change                        | 3    | Payable Time<br>APaul AVillaverde | Quantity for Approval -16 Hours<br>03/09/2020 - 03/16/2020 | Routed > 08/04/2020 |
| *        | Create Position                       | 12   | Payable Time                      | Quantity for Approval 0 Hours                              | Routed > 09/03/2020 |
|          | Forms                                 | 46   | Payable Time                      | Quantity for Approval 0 Hours                              | Routed > 09/03/2020 |
|          | Job Opening                           | 1    | Payable Time                      | Quantity for Approval 0 Hours                              | Routed > 09/03/2020 |
|          | Manage Position                       | 9    | Payable Time                      | Quantity for Approval 0 Hours                              | Routed > 09/03/2020 |
|          | Payable Time                          | 100  | Payable Time                      | Quantity for Approval 0 Hours                              | Routed > 09/03/2020 |
| Ø        | Reported Time                         | 1    | Payable Time                      | Quantity for Approval 0 Hours                              | Routed >            |
| <b>•</b> | Request Leave of Absence              | 2    | Payable Time                      | Quantity for Approval 0 Hours                              | Routed              |
|          | Retire Employee<br>Terminate Employee | 2    | Payable Time                      | -<br>Quantity for Approval 0 Hours                         | Routed > 09/03/2020 |
| Som      | e transactions are not display        | red. | Payable Time                      | Quantity for Approval 0 Hours                              | Routed > 09/03/2020 |

#### 3. Select an employee to resign from the **Terminate Employee** page.

|     | ADE               |     |                                    |                                |   | inj             | f <mark>e</mark> ri | ns   |
|-----|-------------------|-----|------------------------------------|--------------------------------|---|-----------------|---------------------|------|
| < D | PR Self Service   |     |                                    | Pending Approvals              | 4 | ٩               |                     | MENU |
|     | View By Type      | ~   | Ŧ                                  |                                |   |                 |                     |      |
|     | All               | 270 | Terminate Employee                 |                                |   |                 | 2 ro                | ws   |
|     | Address Change    | 3   | Terminate Employee<br>Ricardo Diaz | Reason - End of Assignment     |   | Routed 10/30/20 | )20                 | >    |
| -   | Create Position   | 12  | Terminate Employee                 | Reason - Voluntary Resignation |   | Routed          |                     | >    |
| -   | DPR Salary Change | 91  | Happy Halleburton                  | Attachments 1                  |   | 03/17/20        | )21                 |      |

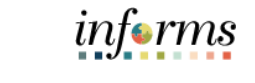

|                     | Lesson 2: Retirement and Vo                                               | luntary Separation |              |  |  |  |  |
|---------------------|---------------------------------------------------------------------------|--------------------|--------------|--|--|--|--|
| Lastura 2           | 4. Provide the Approver Comments, and then select Approve.                |                    |              |  |  |  |  |
| Approve<br>Employee | Pending Approvals      Happy Halleburton      Office Support Specialist 1 | Terminate Employee | Approve Deny |  |  |  |  |
| Voluntary           | Summary                                                                   |                    |              |  |  |  |  |
| Separation          | Transaction Date 01/29/21<br>Requester Ernie Els                          |                    |              |  |  |  |  |
|                     | ✓ Unchanged Job Information                                               |                    |              |  |  |  |  |
|                     | Position Number Office Support Specialist 1 - HHT00007                    |                    |              |  |  |  |  |
|                     | Job Title Office Support Specialist 1 - 000020                            |                    |              |  |  |  |  |
|                     | Reports To Manager Human Resources Manager - E00000                       | 101                |              |  |  |  |  |
|                     | → Attachments                                                             |                    |              |  |  |  |  |
|                     | Attachments >                                                             |                    |              |  |  |  |  |
|                     | ✓ Requester Comments                                                      |                    |              |  |  |  |  |
|                     | test                                                                      |                    |              |  |  |  |  |
|                     | Approver Comments Voluntary resignation Approval Chain                    |                    |              |  |  |  |  |

5. Select Submit.

**Note: Approver Comments** can be changed as needed.

| rou are about to a | approve this request. |   |
|--------------------|-----------------------|---|
| Approver Comm      | tion                  |   |
| voluntary resigna  | luon                  |   |
|                    |                       | 2 |
|                    |                       |   |
|                    |                       |   |

|               | Lesson 2: Training Activity 1                                                                                                    |
|---------------|----------------------------------------------------------------------------------------------------|
| Demonstration | The Instructor will now demonstrate how to execute the business process through the INFORMS training environment.                                                                                  |
|               |                                                                                                    |
| Scenario      | As a Department Personnel Representative (DPR) approves a Retirement and a Separation using the Approvals tile.                                                                                    |
|               |                                                                                                    |
| Instructions  | This activity is will be performed individually; you must complete it on your classroom workstation using the INFORMS training environment. Your Instructor will tell you how to log into INFORMS. |
|               | You will determine how to perform the activity by following the data sheet, and by using the training materials as reference tools.                                                                |
|               | There are Instructors in the room to assist if you have questions.                                                                                                    |

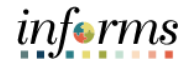

#### Lesson 2: Training Exercise

#### Debrief

- 1. A Manager can deny a Resignation Request.

  - a) True b) False
- 2. The Manager is the final approval in a Resignation or Retirement request.
  - a) True
  - b) False

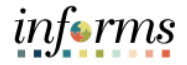

#### Lesson 2: Retirement and Voluntary Separation

Lesson Summary

- Now that you have completed the lesson, you should be able to:
  - Approve and employee's retirement request
  - Approve and employee's resignation request

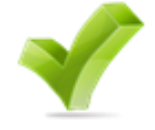

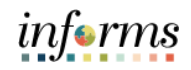

|           | Lesson 3: Involuntary Separation Approvals                       |
|-----------|------------------------------------------------------------------|
| Lesson 3: | At the conclusion of this lesson, you will be able to:           |
| Overview  | <ul> <li>Approve an employee's involuntary separation</li> </ul> |

Lesson 3: Introduction The involuntary separation process enables the County to terminate employees due to County policy violation or offenses. The DPR approves the involuntary separation submitted by the Manager.

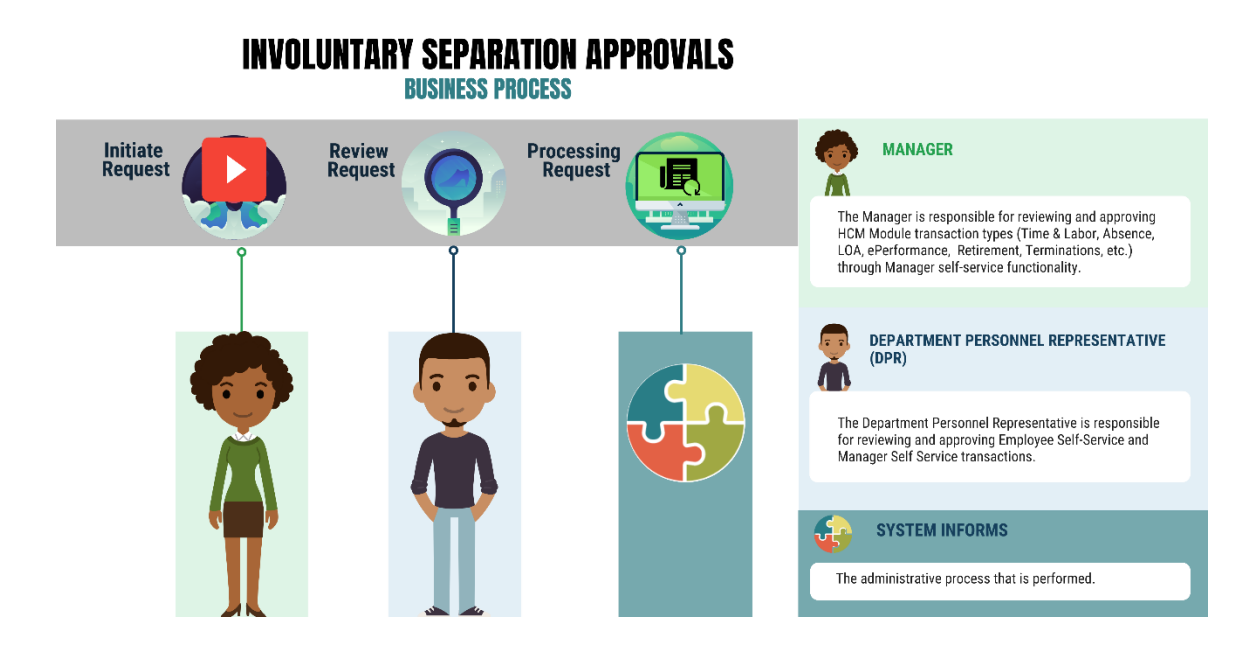

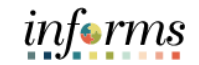

Key Terms

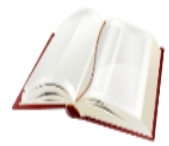

The following key terms are used in this module:

| Term                      | Definition                                                                           |
|---------------------------|--------------------------------------------------------------------------------------|
| Involuntary<br>Separation | The County's decision to terminate the employee due to County violations / offenses. |

Lecture 1: Involuntary Separation Approvals This lesson will review Involuntary Separation Approvals.

As a DPR, approve the employee's involuntary separation record in INFORMS.

#### 1. Login to INFORMS, and then select Approvals.

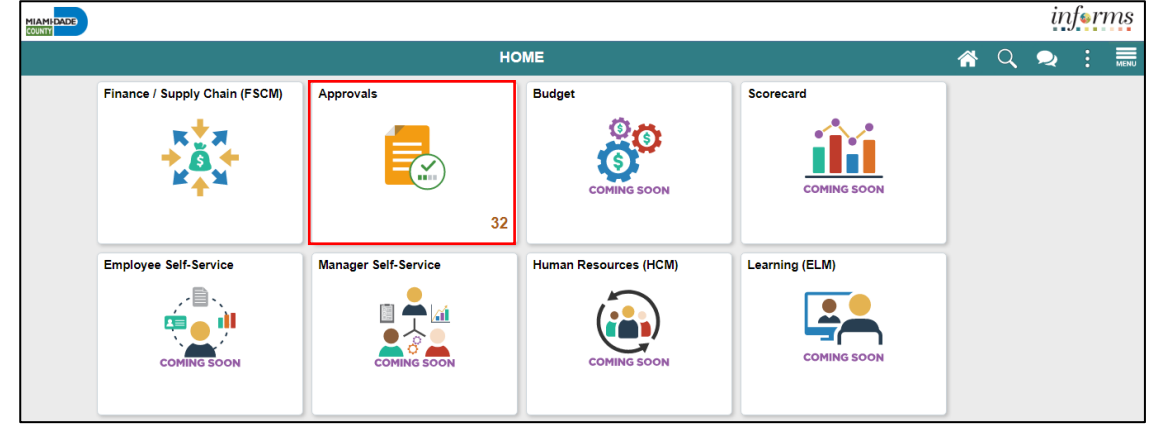

#### 2. Select Terminate Employee.

| ۲   | HOME                               |                                     | Pending Approvals                                          | A Q 喿 : 🛲           |
|-----|------------------------------------|-------------------------------------|------------------------------------------------------------|---------------------|
|     | View By Type                       | • <b>•</b>                          |                                                            |                     |
|     | All 27                             | 70 All                              |                                                            | 270 rows            |
| ×   | Address Change                     | 3 Payable Time<br>APaul AVillaverde | Quantity for Approval -16 Hours<br>0//09/2020 - 03/16/2020 | Routed > 08/04/2020 |
| -   | Create Position                    | 12 Payable Time                     | Quantity for Approval 0 Hours                              | Routed > 09/03/2020 |
|     | Forms                              | Payable Time                        | Quantity for Approval 0 Hours                              | Routed > 09/03/2020 |
|     | Job Opening                        | 1 Payable Time                      | Quantity for Approval 0 Hours                              | Routed > 09/03/2020 |
|     | Manage Position                    | 9 Payable Time                      | Quantity for Approval 0 Hours                              | Routed > 09/03/2020 |
|     | Payable Time                       | Payable Time                        | Quantity for Approval 0 Hours                              | Routed > 09/03/2020 |
| 0   | Reported Time                      | 1 Payable Time                      | Quantity for Approval 0 Hours                              | Routed >            |
|     | Request Leave of Absence           | 2 Payable Time                      | Quantity for Approval 0 Hours                              | Routed > 09/03/2020 |
|     | Terminate Employee                 | Payable Time                        | Quantity for Approval 0 Hours                              | Routed > 09/03/2020 |
| Son | ne transactions are not displayed. | Payable Time                        | Quantity for Approval 0 Hours                              | Routed > 09/03/2020 |

#### 3. Select an employee to involuntarily terminate from the **Terminate Employee** page.

|          | DE              |     |                                         |                                                 |   |          |   | in             | for  | ms   |
|----------|-----------------|-----|-----------------------------------------|-------------------------------------------------|---|----------|---|----------------|------|------|
|          | R Self Service  |     |                                         | Pending Approvals                               | 1 | <b>*</b> | Q | 2              | :    | MENU |
| v        | /iew By Type    | ~   | Ţ                                       |                                                 |   |          |   |                |      |      |
| <b>A</b> | All             | 271 | Terminate Employee                      |                                                 |   |          |   |                | 3 ro | ows  |
| <b>X</b> | Address Change  | 3   | Terminate Employee<br>Ricardo Diaz      | Reason - End of Assignment                      |   |          |   | Routed 10/30/2 | 020  | >    |
|          | Create Position | 12  | Terminate Employee<br>Happy Halleburton | Reason - Voluntary Resignation<br>Attachments 1 |   |          |   | Routed 03/17/2 | 021  | >    |
|          | Forms           | 46  | Terminate Employee<br>Luis Zamuria      | Reason - Involuntary Separation                 |   |          |   | Routed 01/17/2 | 022  | >    |

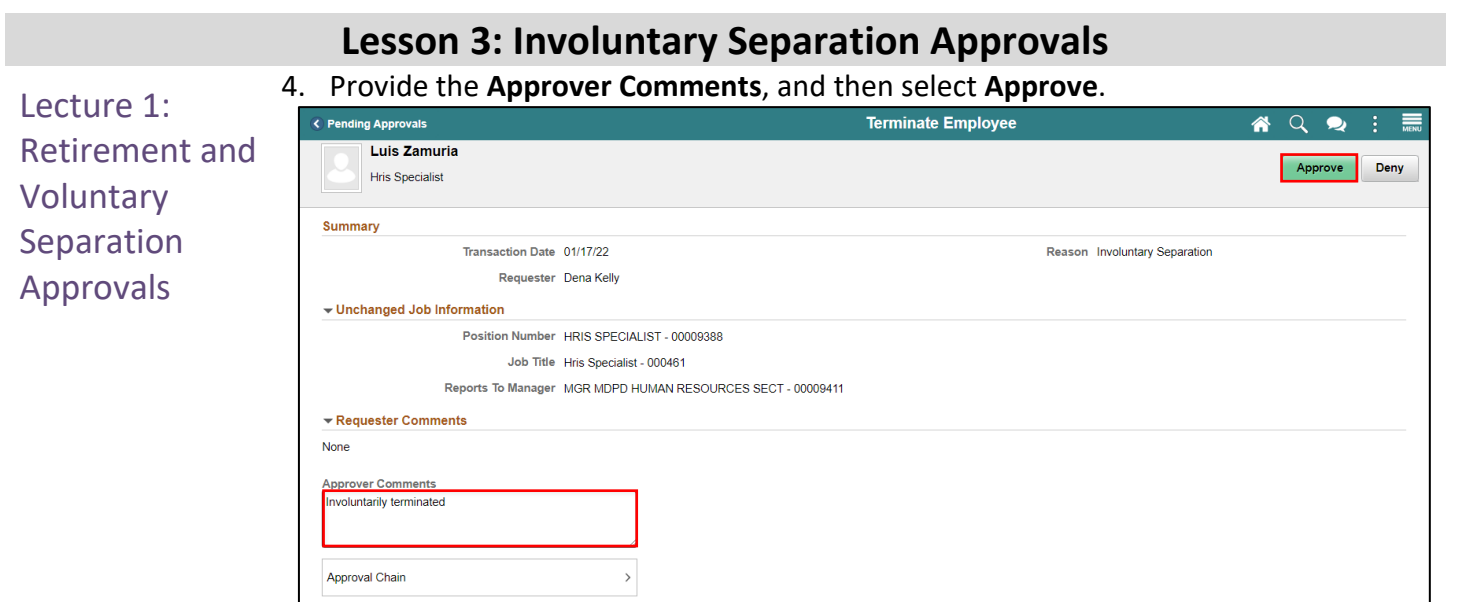

5. Select Submit.

Note: Approver Comments can be changed as needed.

| Cancel           | Approve                 | Submit |
|------------------|-------------------------|--------|
| You are about t  | o approve this request. |        |
| Approver Com     | iments                  |        |
| Involuntarily te | rminated                |        |
|                  |                         |        |
|                  |                         |        |
|                  |                         |        |

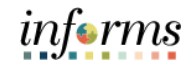

## Lesson 3: Training Activity 1

| Demonstration | The Instructor will now demonstrate how to execute the business process through the INFORMS training environment.                                                                                  |
|---------------|----------------------------------------------------------------------------------------------------|
|               |                                                                                                    |
| Scenario      | As a Department Personnel Representative (DPR) approve an Involuntary Separation using the Approvals tile.                                                                                         |
|               |                                                                                                    |
| Instructions  | This activity is will be performed individually; you must complete it on your classroom workstation using the INFORMS training environment. Your Instructor will tell you how to log into INFORMS. |
|               | You will determine how to perform the activity by following the data sheet, and by using the training materials as reference tools.                                                                |
|               | There are Instructors in the room to assist if you have questions.                                                                                                    |

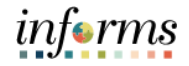

#### Lesson 3: Training Exercise

#### Debrief

- 1. A DPR can deny an Involuntary Separation Request.
  - a) True
  - b) False
- 2. What is required to approve an involuntary separation?
  - a) Attachment.
  - b) Approver Comment.
  - c) All of the Above.
  - d) None of the Above.

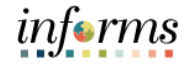

Lesson Summary Now that you have completed the Involuntary Separation Approvals lesson, you should be able to:

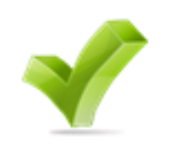

• Approve an employee's involuntary Separation.

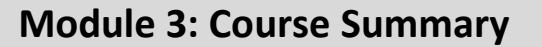

Objectives Achieved Congratulations! You have completed the Update Team Information course. You now should be able to:

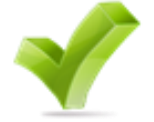

- Discipline Management.
- Retirement and Voluntary Separation Approvals.
- Involuntary Separation Approvals.

End-User Training Guide – DPR 304: Departmental HR - Updating Team Information

Next Steps Now that you have completed the course, please make sure to complete the following tasks:

- Course assessment (tests your knowledge of the content).
- Course evaluation (collects course feedback).
- Log off your workstation.

#### **Reference Materials**

#### Reference Materials

C

If you have further questions about any of the topics presented in this course, use the following resources:

User Productivity Kits

- Discipline Management (Record Disciplinary Action and Disciplinary Action Taken).
- Discipline Management (Record Disciplinary Resolution).
- Retirement and Voluntary Separation (Approve Employee Retirement).
- Retirement and Voluntary Separation (Approve Employee Voluntary Separation).
- Involuntary Separation Approvals.

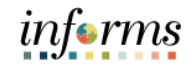

## **Reference Materials (Cont.)**

Reference Materials For additional Information:

• <u>www.miamidade.gov/informs</u>

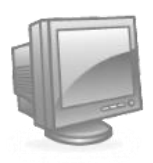

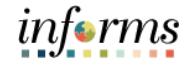

## Glossary

#### Key Terms

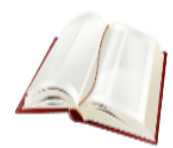

The following key terms are used in this course:

| Term                                               | Definition                                                                                                    |  |
|----------------------------------------------------|----------------------------------------------------------------------------------------------------|--|
| Department<br>Personnel<br>Representative<br>(DPR) | mentThe Department Personnel Representative is responsible for<br>reviewing and approving Employee Self-Service and Manager<br>Self Service transactions. |  |
| Disciplinary<br>Action                             | Corrective action to reprimand the employee based on the violation.                                                                                       |  |
| Disciplinary<br>Letter                             | A written memo addressed to the employee for the violation made.                                                                                          |  |
| Disciplinary<br>Resolution                         | Recommended and final action that the County will take to resolve the violation made.                                                                     |  |
| Violations                                         | Policy or departmental based offenses made by the employee.                                                                                               |  |
| Retirement                                         | The employee's decision to permanently leave the County.                                                                                                  |  |
| Voluntary<br>Separation                            | The employee's decision to resign from the County.                                                                                                    |  |
| Involuntary<br>Separation                          | voluntaryThe County's decision to terminate the employee due to Couparationviolations / offenses.                                                         |  |